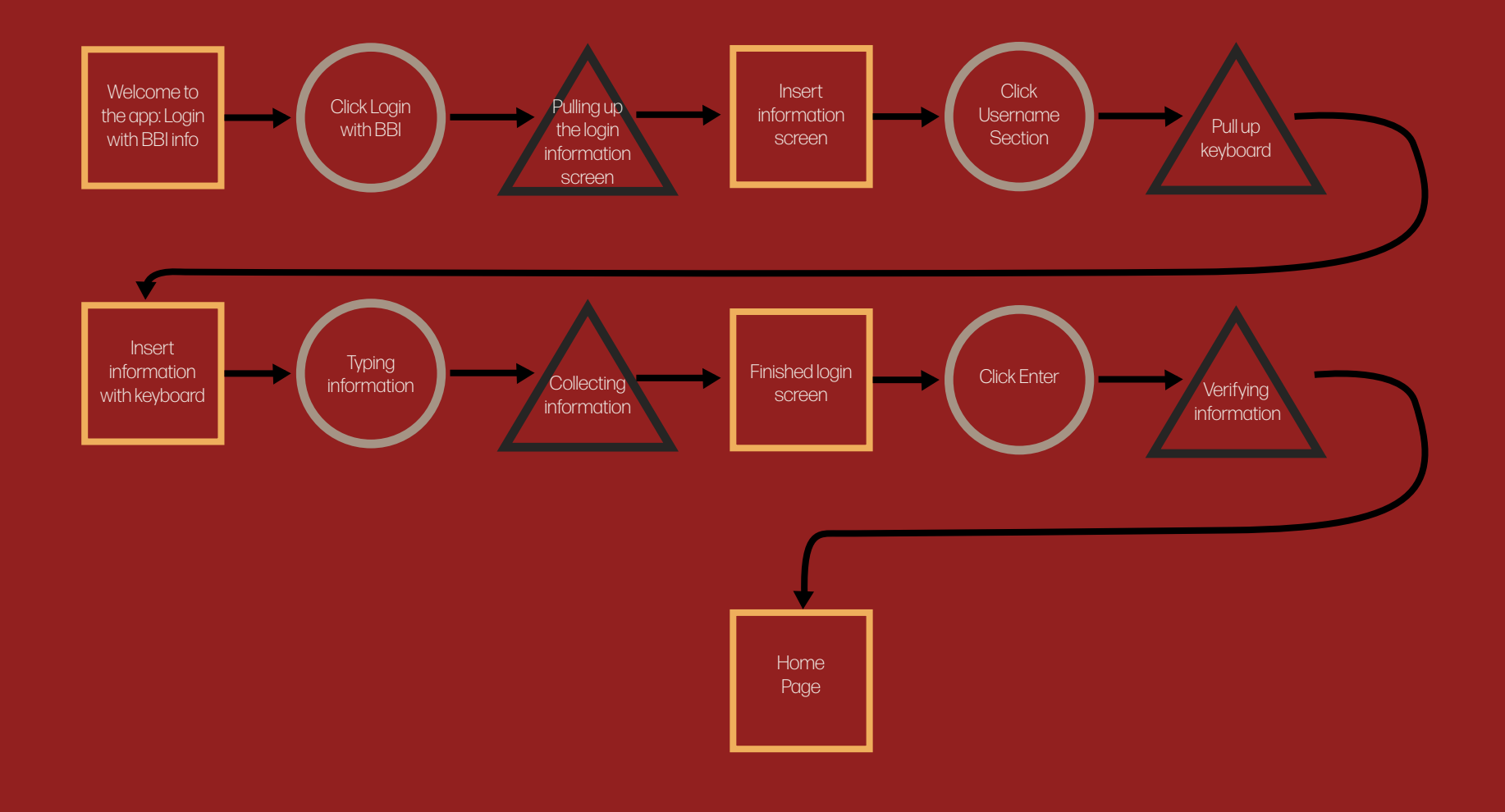

## Logging into the App

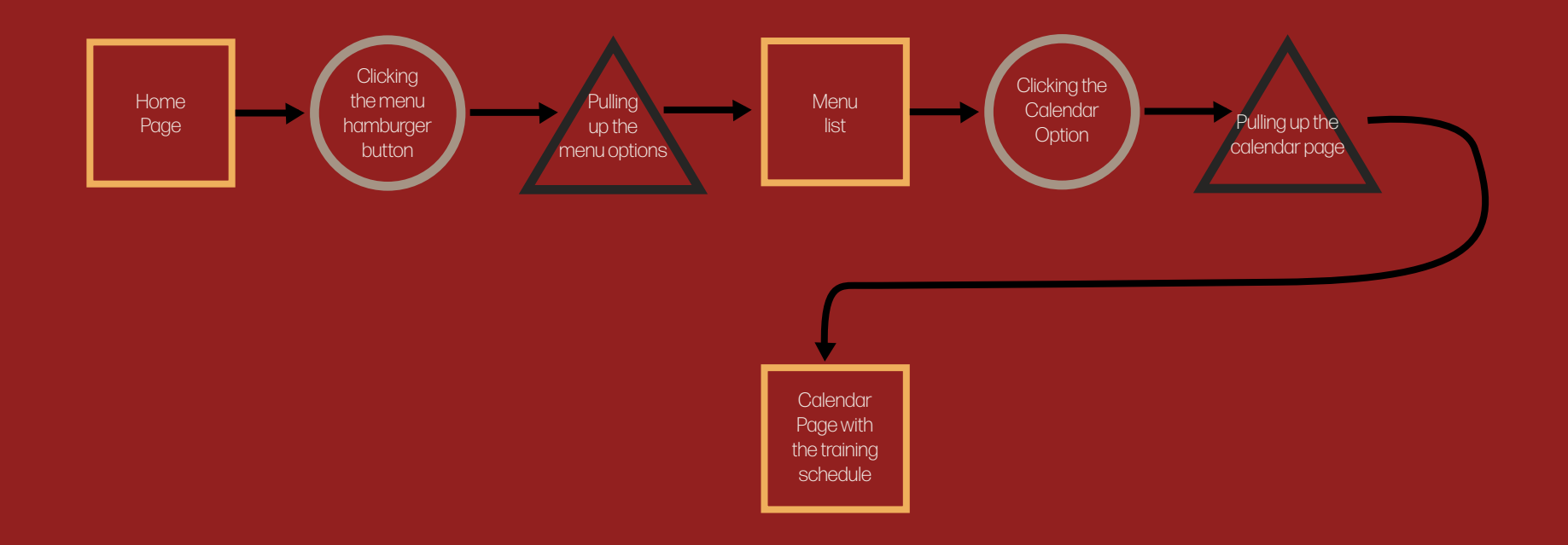

### **Goal:** Seeing the set training schedule

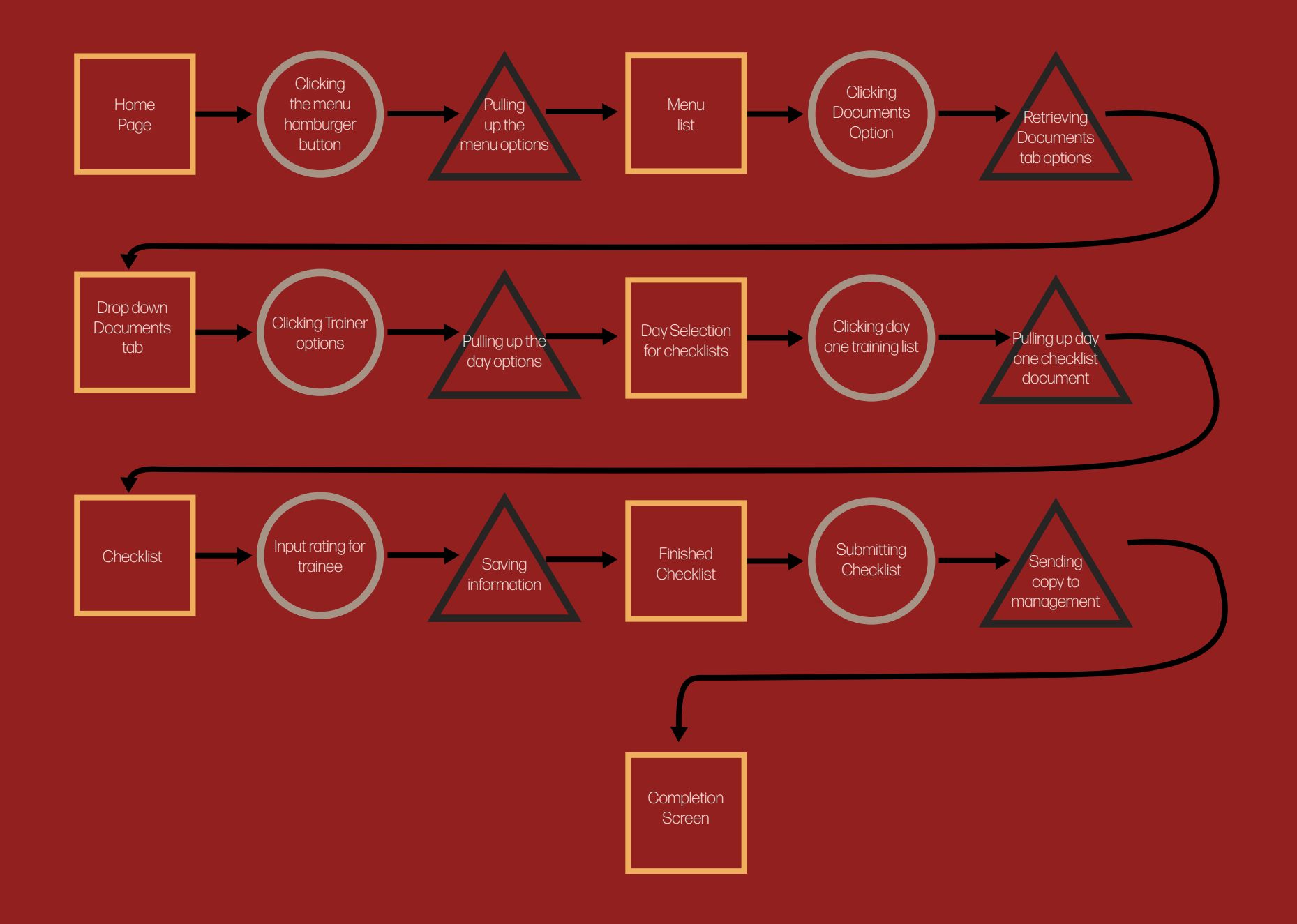

**Goal:** Access the daily training checklists (trainers)

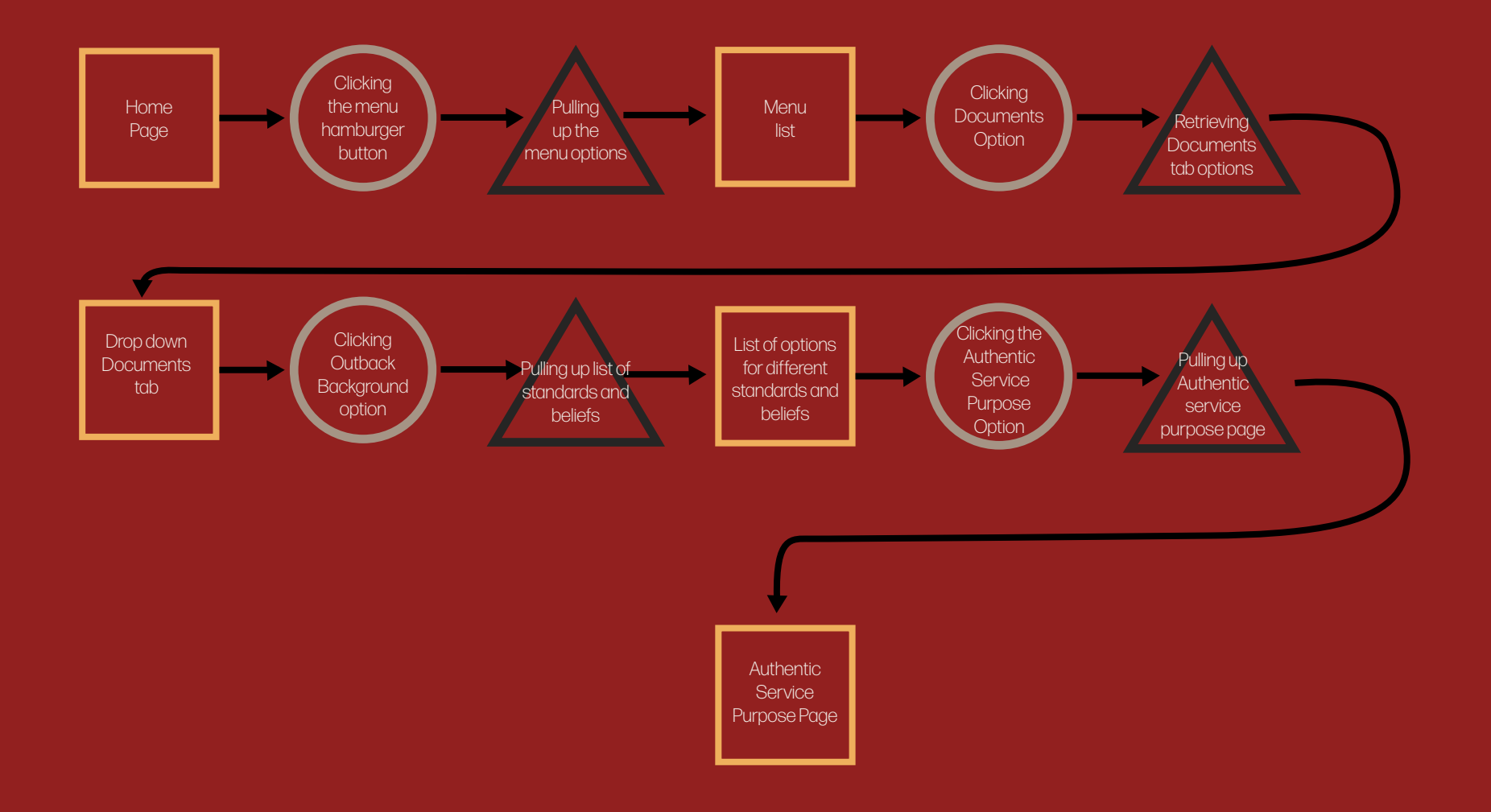

# **Goal:** Find information regarding the Outback Standards and Beliefs

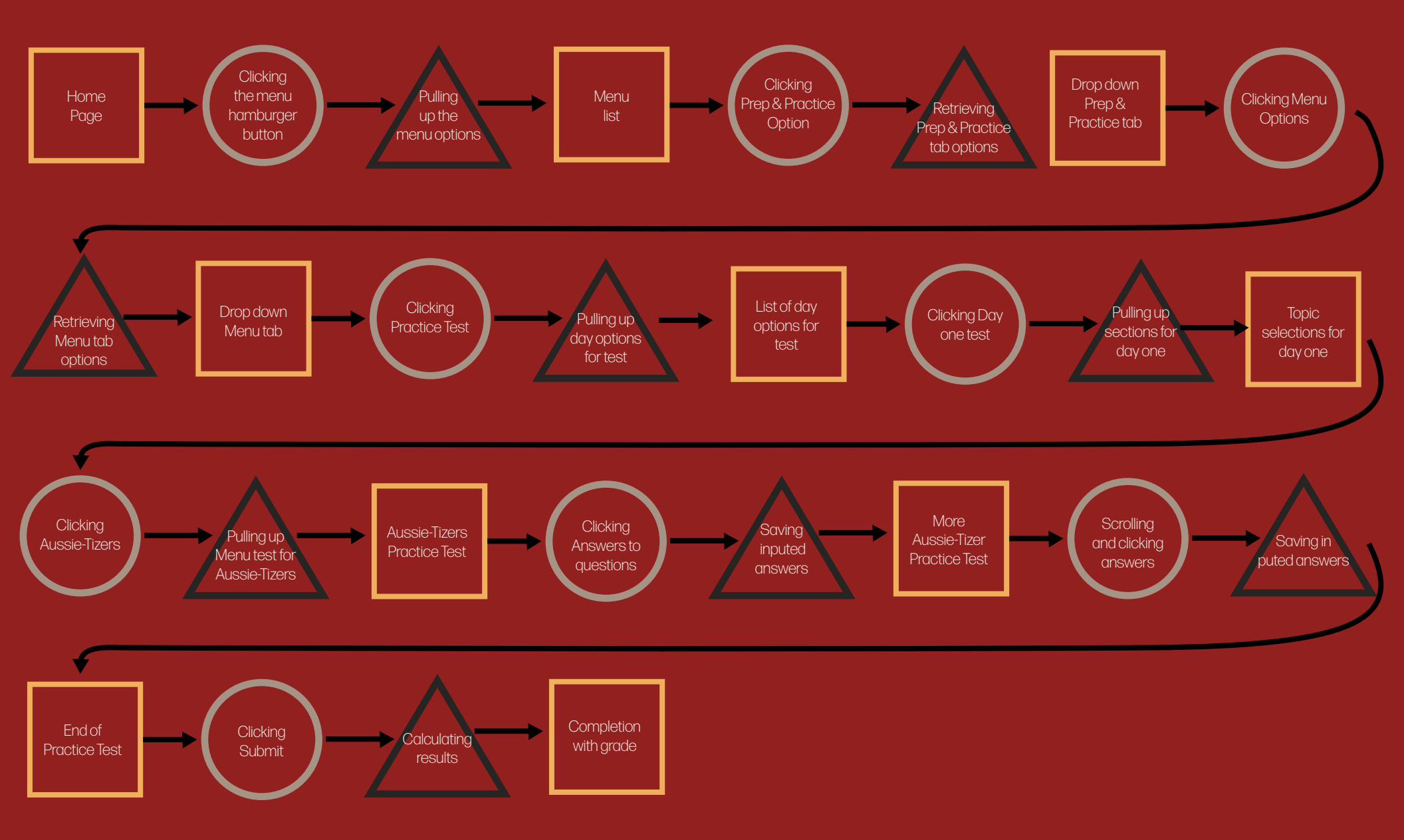

# Goal: Practice the Menu Test to prepare for the final part of training

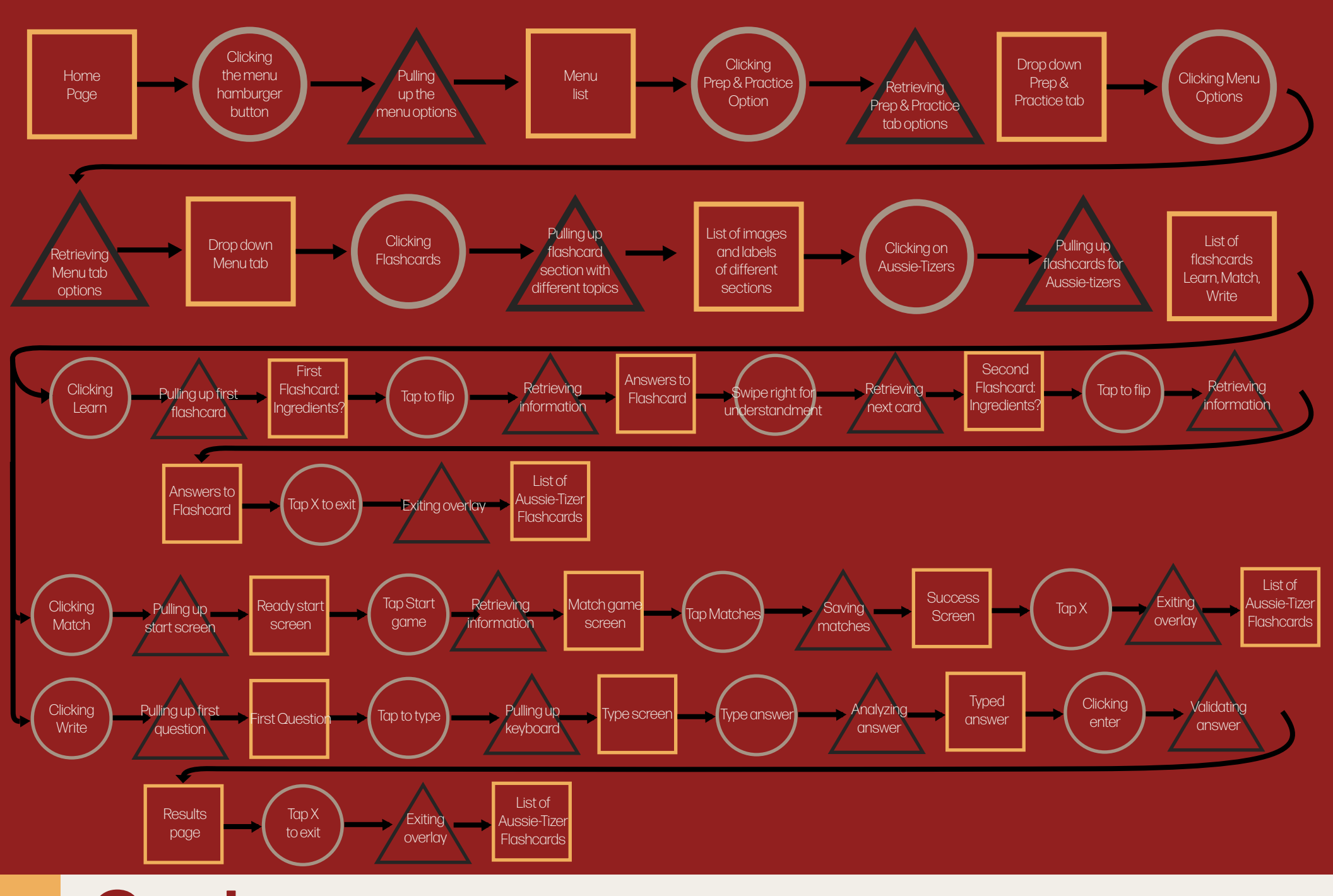

**Goal:** Practice and learn all of the menu items

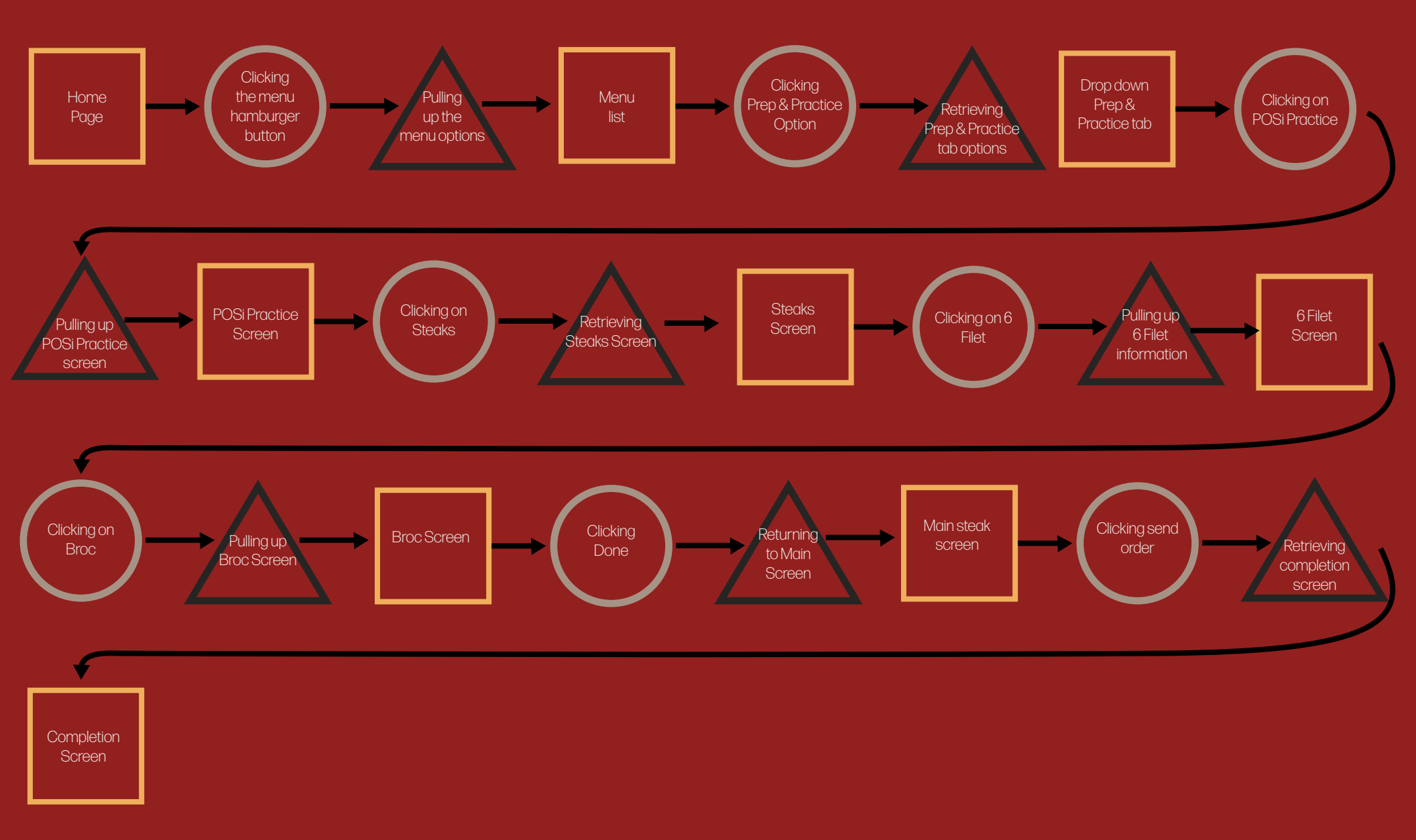

# Goal:Practice the computer screen and<br/>prepare for on the floor workFlow Diagrams

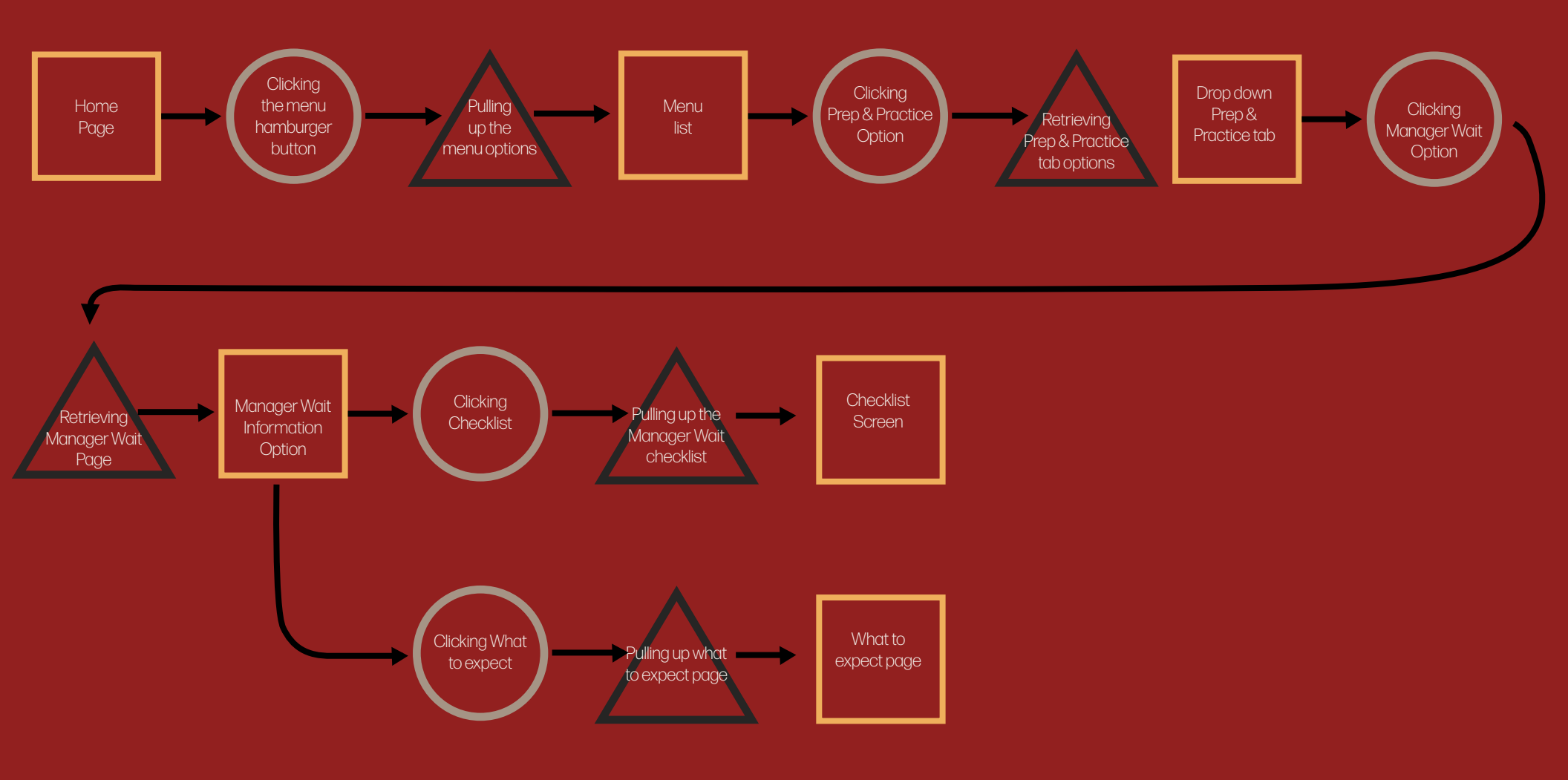

#### **Goal:** Prepare for the manager wait and know what to expect Flow Diagrams

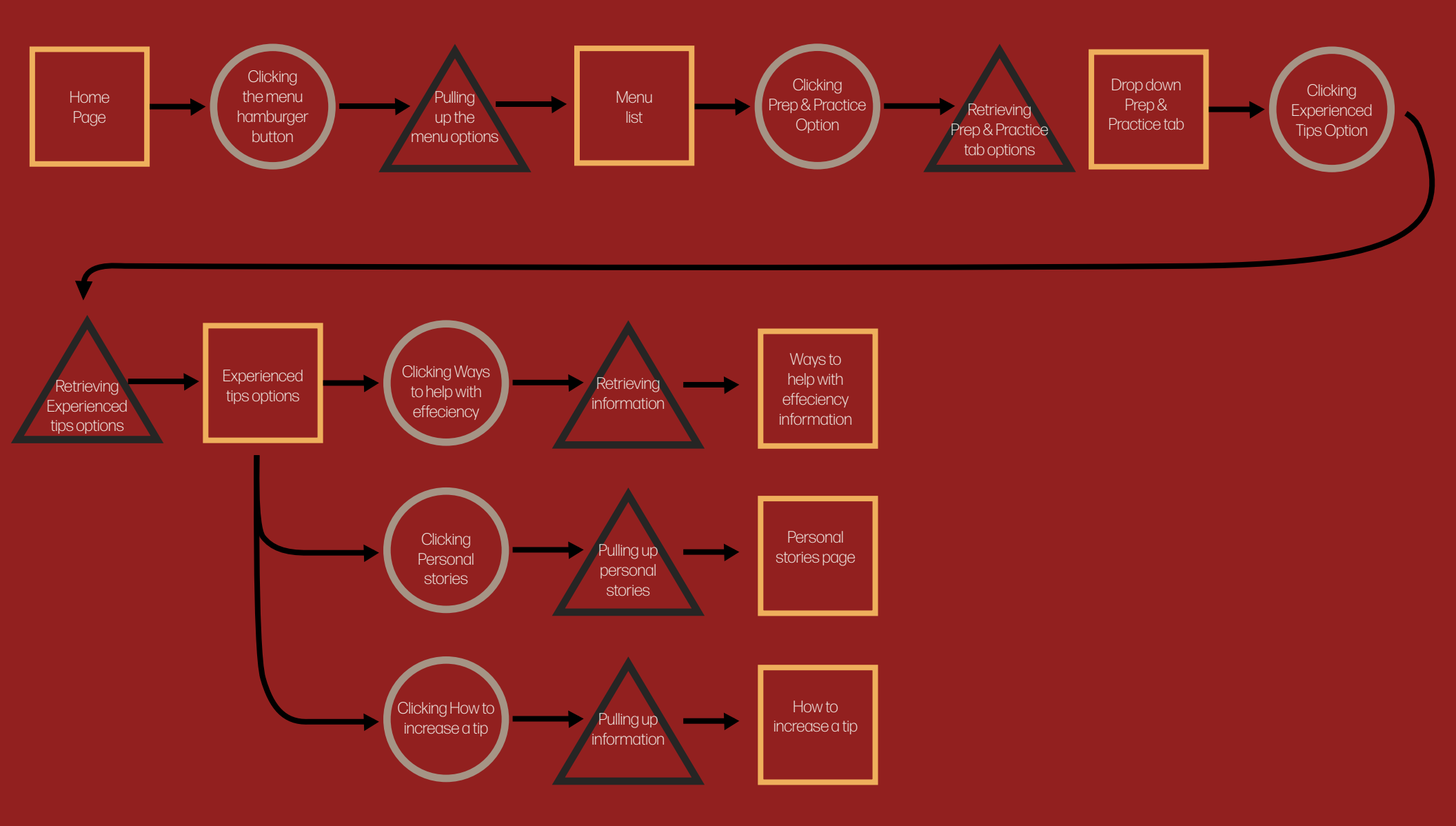

## **Goal:** Get to know tips and tricks from people who've been in the business for awhile